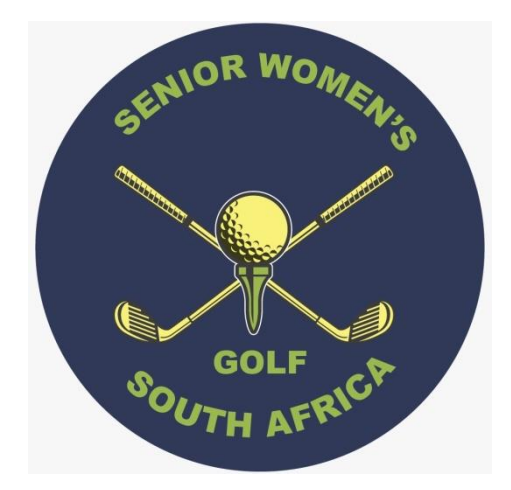

## Membership and Tournament System

# Member's Sign Up Handbook

www.swgsa.co.za

#### Introduction

Welcome to our Website for SWGSA Members. You will be able to enter the National tournament from here and hopefully later also your local Society Fixtures. Once you have logged in initially you will be able to access information about Nationals and we will be able to send you draws and results.

This system has been introduced to help you. It is easy! If you can send a WhatsApp message, or have a chat to your kids overseas, on Skype Whatsapp or FaceTime, this will be child's play. So get out your magnifying glass, read this manual, and if all else fails, call your grandkids to help you!

#### Requirements

We all have a Handicap Card – either in your purse or you can access it on your phone. Open the HNA app and once the home screen appears twist your phone sideways and the Handicap Card will appear. On it, you will find your SA Player ID, a ten digit number starting with 27.

The next thing needed is an email address. This should be easy as emails have been around for a while.

Finally, you will need access to the World Wide Web. This can be by means of your computer at home, your tablet or your smart phone.

Once you have these three things, you are ready to go.

#### Invitation to Sign up as a Member

You will receive an email from your society requesting you to sign up as a member of Senior Golf.

| ː · · · · · · · · · · · · · · · · · · ·                                                                                                    | _ 0 <u>_ x</u> _              |
|----------------------------------------------------------------------------------------------------|-------------------------------|
| File Message ESET                                                                                                    | ۵ 😮                           |
| Supporte X Support Support |                               |
| Delete Respond Quick Steps rs Move Tags rs Editing Zoom                                                                                                    |                               |
| From: ☐ Me Blader normke@tractec.co.zo><br>C: ☐ Me Blader normke@tractec.co.zo><br>C: Subject: SUGSA Membership and Tournament System - Sign up                                                                                                    | Sent: Wed 13/07/2016 08:22 PM |
| Dear Member                                                                                                    |                               |
| We are in the process of developing a new system that will be used for the 2017 National Tournament in Cape Town.                                                                                                    |                               |
| To date, the Membership Module is in place, so we require you to record your personal details on the system.                                                                                                    |                               |
| Attached you will find a document that will lead you through the process. Please refer to it when you get stuck.                                                                                                    |                               |
| The first step in the process is to simply click on the sign up link below, and follow the instructions as you go.                                                                                                    |                               |
| Good luck – your success in using this system will greatly enhance the success of the system for a smooth running National Tournament and beyond.                                                                                                    |                               |
| Best regards                                                                                                    |                               |
| Bh Wassenaar                                                                                                    |                               |
|                                                                                                    |                               |
| Please this click for the sign up process: http://www.sgusa.co.za/signup                                                                                                    |                               |
|                                                                                                    |                               |
|                                                                                                    |                               |
|                                                                                                    |                               |
|                                                                                                    |                               |
|                                                                                                    |                               |
|                                                                                                    |                               |
|                                                                                                    | <b>v</b>                      |
| Click on a photo to see social network updates and email messages from this person.                                                                                                    | K <sub>2</sub> ∧              |
| Connect to social networks to show profile photos and activity updates of yeur colleagues in Outlook. Click here to add networks.                                                                                                    | ×                             |

In the body of the email there will be a link <u>http://www.swgsa.co.za/golf/signup</u>, and you will be prompted to click on it. However before you click on it, please ensure that you know what your email address is and you have your SA Player ID.

Once you click on the link in your email, you will be switched to your default web browser, and the initial membership registration form of the system will be presented to you.

|              | Member Sign Up | × +                                                                                                    |                                    |                                     |       |   |              | ~ | -            | ٥                  | ×       |
|--------------|----------------|----------------------------------------------------------------------------------------------------|------------------------------------|-------------------------------------|-------|---|--------------|---|--------------|--------------------|---------|
| $\leftarrow$ | → C @          | O A ≈ https://swgs                                                                                                    | a.co.za/Golf/signup                |                                     |       | ☆ | Q Search     |   | ${igvarsim}$ | ø                  | =       |
|              |                |                                                                                                    |                                    |                                     |       |   | Carl Charles |   |              |                    | ^       |
|              |                | Source and Source and | SENIOR WOMEN<br>Membership and Tot | 'S GOLF SOUTH AI<br>urnament System | FRICA |   |              |   |              |                    |         |
| A            |                | ft Home                                                                                                    |                                    |                                     |       |   | +) Log in    |   |              |                    | Sec. 14 |
|              | Sec. 1         | Manahan Cian                                                                                                    |                                    |                                     |       |   |              |   |              |                    |         |
|              | A Pala         | Member Details                                                                                                    | Up                                 |                                     |       |   |              |   |              |                    |         |
|              | 1724           | Email Address                                                                                                    | mikebladen4579@gmail.com           |                                     |       |   |              |   |              |                    |         |
|              | - Ar           | SA Player ID                                                                                                    | 270005762                          |                                     |       |   |              |   |              |                    |         |
| A.           | 1.114          | Society                                                                                                    | Eastern Province                   | ~                                   |       |   |              |   |              |                    | ×.      |
|              |                |                                                                                                    | 🗸 I'm not a robot                  | reCAPTCHA<br>Privacy - Terms        |       |   |              | X | N.           |                    |         |
| N Lat        |                |                                                                                                    | Submit                             |                                     |       |   |              |   | 14           | Cherry Contraction |         |
| n /          |                |                                                                                                    |                                    |                                     |       |   |              |   |              |                    |         |
|              |                | © 2022 - A TracTec Applicatio                                                                                                    | n for SWGSA.                       | and a start and a start of the      |       |   |              |   |              |                    |         |

Start by entering your email address and 10-digit SA Player ID, and choose your Society from the dropdown options. Then tick that you are not a robot, and complete the reCAPTCHA process and then hit the Submit key.

| •       | Member Sign Up Confirmation | n × +                         |                                                                                            |           | $\sim$ | -                  | ٥         | ×               |
|---------|-----------------------------|-------------------------------|--------------------------------------------------------------------------------------------|-----------|--------|--------------------|-----------|-----------------|
| ~       | → C ©                       | O A = https://swg:            | sa.co.za/Golf/signup/Confirm?EmailAddress=mikebladen4579%40gmail.com&SAPlayerID=2700057612 | Q, Search |        | $\bigtriangledown$ | 0         | =               |
|         |                             | Structure and Structure       | SENIOR WOMEN'S GOLF SOUTH AFRICA<br>Membership and Tournament System                       |           |        |                    |           | ^               |
| A       |                             | A Home                        |                                                                                            | +3 Log in |        |                    |           |                 |
|         | in the second               | Member Sign<br>Member Details | Up Confirmation                                                                            |           |        |                    |           | a summer of the |
|         | 1423                        | Please ensure that these      | details are correct?                                                                       |           | 100    | the second         | 1.7       |                 |
|         | Sec.                        | SA Player ID                  | 2700057612                                                                                 |           |        |                    |           |                 |
| Aures . | and the                     | Email Address                 | mikebladen4579@gmail.com                                                                   |           |        |                    |           | 2               |
| -       | 如何的                         | Society                       | Eastern Province                                                                           |           | J.     | W.                 |           |                 |
|         | - CANANDA                   | Handicap Details              |                                                                                            |           |        | V.                 | ×         |                 |
| 10      | - AMERICAN CONT             | Name                          | BLADEN, PRI                                                                                |           |        |                    | A Charles |                 |
|         |                             | Home Club                     | PORT ELIZABETH GOLF CLUB                                                                   |           |        |                    |           |                 |
|         | 法行款                         | Handicap Index                | 17.8                                                                                       |           | ****   |                    |           |                 |
|         |                             |                               | Confirm                                                                                    |           |        |                    |           | ~               |

You will now get a Member Sign Up Confirmation screen. It is <u>imperative</u> that all information on this screen is <u>correct</u>! If you mistakenly clicked the wrong society, or the SA Player ID that you entered

has resulted in someone else's name being displayed, then hit the <u>Back</u> button on the bottom left of your screen so that you can correct your mistake. If everything is correct, then hit the Confirm button.

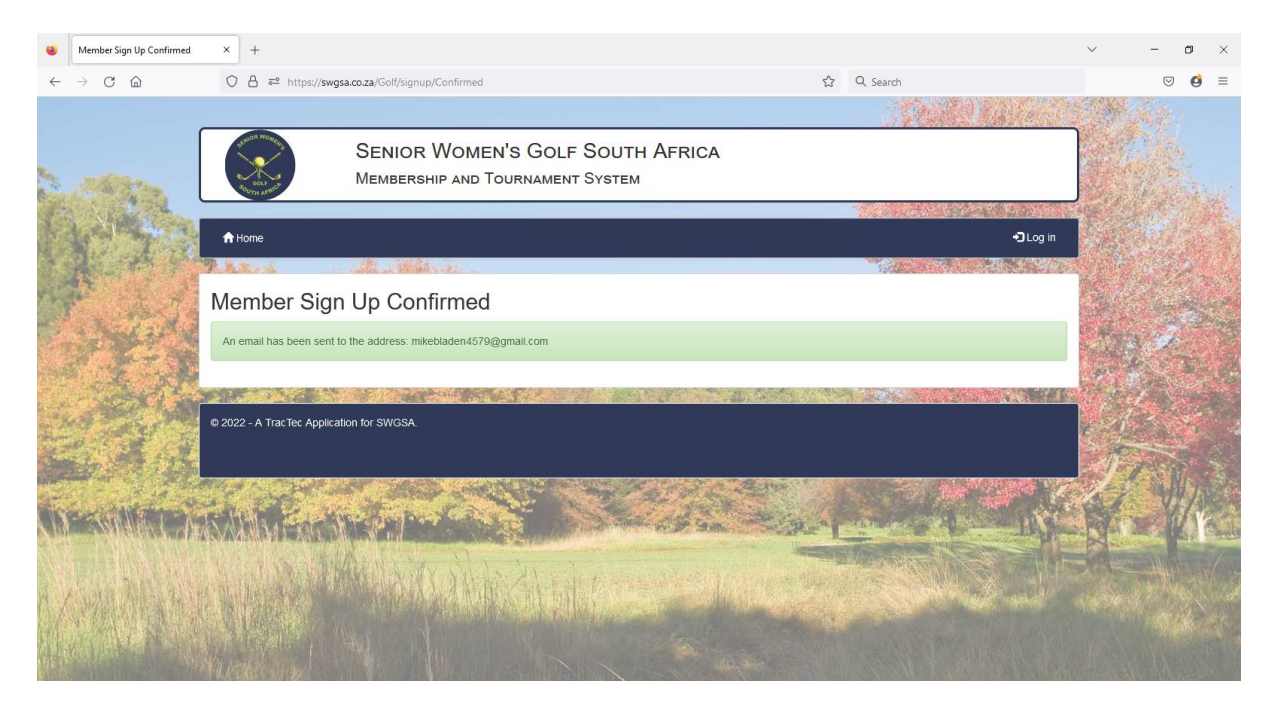

On successful entry, the system will notify you that an email has been sent to your email address. If you do not receive an email from <u>no-reply@swgsa.co.za</u>, you have either entered the wrong email address on the sign up screen, or your email has been diverted to your junk mail box.

If you do not receive an email after several minutes, please contact your society secretary and ask them to delete your entry so that you can start again. If the email is in your junk box, you will need to move it to another folder (inbox) so that you can access it.

The contents of the email should read something like this.

#### no-reply@swgsa.co.za

🖹 to me 🔻

#### Hello BLADEN, PRI

Welcome to the SWGSA website!

You will first need to confirm your email by clicking this link: Confirmation Link

Once your email has been confirmed, you can log in using these temporary details:

Username: 2700057612 Password: 477752

Make a note of this Username and Password on a piece of paper, and click on the <u>Confirmation Link</u>. You will be presented with the following screen.

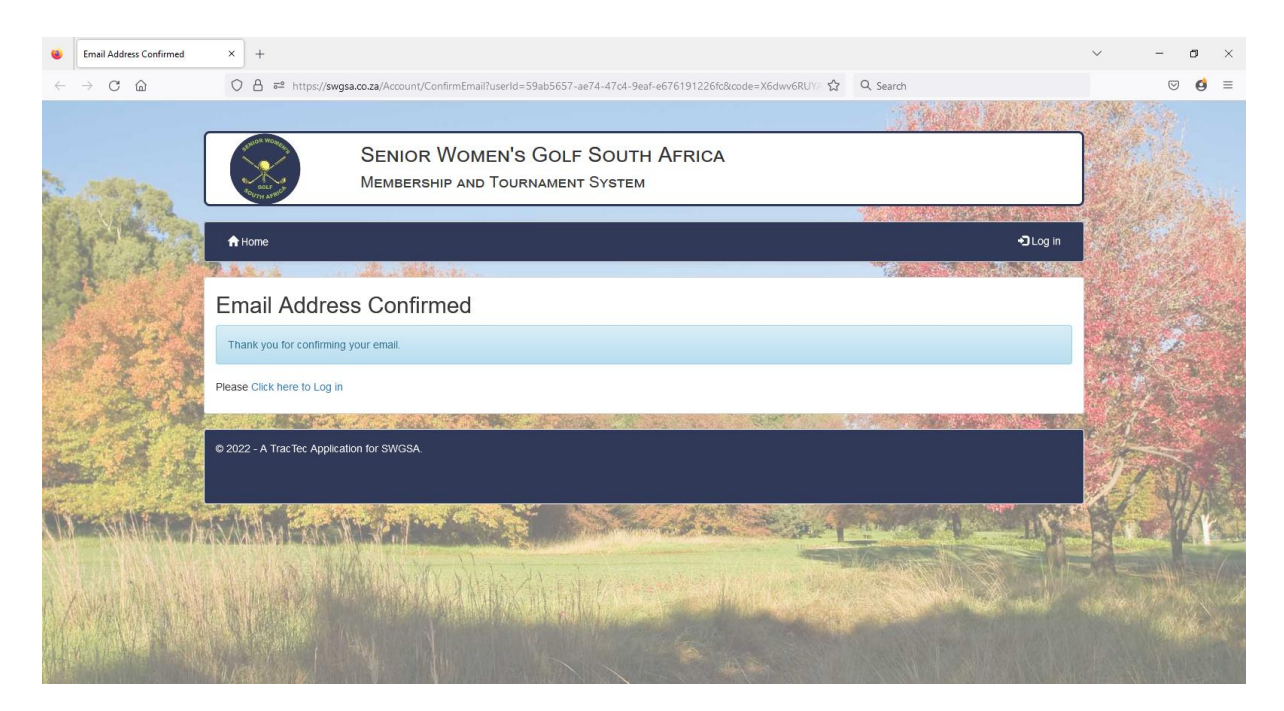

Once you click on Click here to Log in, you will be presented with this screen.

|   | Log in            | × +            | H                   |                                                                      |     |                       | ~   | -                                                                                                    | ٥  | ×    |
|---|-------------------|----------------|---------------------|----------------------------------------------------------------------|-----|-----------------------|-----|----------------------------------------------------------------------------------------------------|----|------|
| ~ | $\rightarrow$ C @ | 08             | b 🔤 😽 http          | s:// <b>swgsa.co.za</b> /Account/Login?username=2700057612           | ☆   | Q Search              |     | $\bigtriangledown$                                                                                                    | ø  | =    |
| - |                   |                |                     | SENIOR WOMEN'S GOLF SOUTH AFRICA<br>Membership and Tournament System |     | And Area              |     |                                                                                                    |    |      |
|   |                   | Home           | ne                  |                                                                      |     | €DLog in<br>70 Log in |     |                                                                                                    |    |      |
|   | a walk            | Log i<br>Use a | in<br>a local accor | unt to log in.                                                       |     |                       | 100 | Service Service Se |    | No.  |
|   |                   | Use<br>Pas     | sername             | 2700057612<br>••••••                                                 |     |                       |     |                                                                                                    |    |      |
|   |                   |                |                     | Remember me?<br>Log in                                               |     |                       | T   |                                                                                                    | 10 | 12.0 |
|   |                   | Forgot y       | your password       |                                                                      | No. |                       |     |                                                                                                    |    |      |
|   |                   | © 2022 - A     |                     |                                                                      |     |                       |     |                                                                                                    |    |      |

Enter the Username and Password from the confirmation email - the details you wrote on that piece of paper. You will now be presented with a Change Login screen. At this stage do not save your username or password if requested by your browser to do so.

You need to read and agree to the conditions of membership at this stage.

|              | Member Sign Up Confirmed | × Change Login      | × +                                                                                                    |                                          |   |   |                   |            | ~       | -                  | ٥       | ×    |
|--------------|--------------------------|---------------------|----------------------------------------------------------------------------------------------------|------------------------------------------|---|---|-------------------|------------|---------|--------------------|---------|------|
| $\leftarrow$ | $\rightarrow$ C C        | O A on https://swg  | sa.co.za/Manage/ChangeLogin                                                                                    |                                          |   | ☆ | Q, Search         |            |         | $\bigtriangledown$ | ø       | =    |
|              |                          |                     |                                                                                                    |                                          |   |   | N. H. M.          |            |         |                    |         | ^    |
| 110          |                          |                     | SENIOR WOME<br>Membership and T                                                                                | N'S GOLF SOUTH AFRIC<br>DURNAMENT SYSTEM | A |   |                   |            |         |                    |         |      |
|              | A SAME                   |                     |                                                                                                    |                                          |   |   |                   |            |         |                    |         |      |
|              | Martin and               | A Home              |                                                                                                    |                                          |   |   | Hello 2700056951! | C+ Log off | MAS     |                    |         | 1    |
|              |                          |                     | A CONTRACTOR OF THE OWNER OF THE OWNER OF THE OWNER OF THE OWNER OF THE OWNER OF THE OWNER OF THE OWNER OF THE |                                          |   |   |                   |            |         |                    |         |      |
|              | ·                        | Change Logir        | ı                                                                                                    |                                          |   |   |                   |            |         |                    |         |      |
|              | State N                  | Home / Change Login |                                                                                                    |                                          |   |   |                   |            | Arres . | -                  |         |      |
|              | 1.27.3                   | Change Login Form   |                                                                                                    |                                          |   |   |                   |            | 1. 1    |                    |         |      |
|              | - and a                  |                     | Current password                                                                                               | •••••                                    |   |   |                   |            | 111     |                    |         |      |
| an A         | 1.10                     |                     | New username                                                                                                   |                                          |   |   |                   |            |         |                    |         | 2    |
|              | 10.00 125                |                     |                                                                                                    | Leave blank unless changing username     |   |   |                   |            | 1       | 1                  | 1.2     |      |
|              |                          |                     | New password                                                                                                   | •••••                                    |   |   |                   |            | A.P.    |                    | 1       |      |
| N.M.         |                          |                     |                                                                                                    | Leave blank unless changing password     |   |   |                   |            | A AT M  |                    | K       | a ca |
|              |                          |                     | Confirm new password                                                                                           | ••••••                                   |   |   |                   |            |         | Allert             | 1       |      |
|              | The Mary 1               |                     |                                                                                                    | 821/0                                    |   |   |                   |            |         | A. A.              |         | 1    |
|              | · MANDALI                |                     |                                                                                                    | ourc                                     |   |   |                   |            |         |                    |         | 24   |
|              |                          |                     |                                                                                                    |                                          |   |   |                   |            |         |                    |         |      |
|              | A REAL PROPERTY.         | A Back to Home      |                                                                                                    |                                          |   |   |                   |            | Test We | 411 3              | a il si | ~    |

You will now be presented with the Change Login Screen. Enter the given password next to current password. At new username enter your chosen username and at new password enter your chosen password (you must change it from the one sent to you) Make a note of your username and password for future reference) Enter the password a second time to next to Confirm Password.

Once you click Save, you will be presented with the Edit Personal Details screen.

|         | Edit Personal Details | × +                                                                                                    |                                                                      |       |                                     | ~          | - 0            | ×   |
|---------|-----------------------|----------------------------------------------------------------------------------------------------|----------------------------------------------------------------------|-------|-------------------------------------|------------|----------------|-----|
| ← -     | → C ©                 |                                                                                                    | https:// <b>swgsa.co.za</b> /Golf/Personal/Edit?firstLogin=True      | ☆     | Q. Search                           |            | ♥ ₫            | =   |
| 1       |                       | Social and Social and | SENIOR WOMEN'S GOLF SOUTH AFRICA<br>Membership and Tournament System |       |                                     |            |                | Â   |
| A       | A Second              | ft Home                                                                                                    |                                                                      |       | Hello 2700057612! 🗲 Log off         | R. Charles |                |     |
|         | W. A. B               |                                                                                                    | The decide to the                                                    |       |                                     |            |                | 100 |
| No.     | See. S. S.            | Edit Persor                                                                                                    | nal Details                                                          |       |                                     | S. 189     |                |     |
|         | Milita                | Home / Edit Person                                                                                                    | hal Details                                                          |       |                                     | al and     |                |     |
|         | 1.1                   | Please fill in your pro                                                                                                    | ×                                                                    | T. Ba |                                     |            |                |     |
|         | - 48 A                | Personal Details                                                                                                    |                                                                      |       |                                     | 6.1-2      | and the second |     |
| Harry . | 1. 2.19               | My Details                                                                                                    |                                                                      |       |                                     |            | ÷.             | 3   |
|         |                       | SA Player ID                                                                                                    | 2700057612                                                           |       | (Ĝ)                                 | 11         | NIA            | a.  |
| (IN:    | SUMARY                | Title                                                                                                    | Mrs ~                                                                |       | Drop photo here or click to upload. |            | 1 Y            |     |
| No.     |                       | Initials                                                                                                    | PR                                                                   |       |                                     |            | Notesta I      | 1   |
| n/      | Sala Anda ta          | Known Name                                                                                                    | Pri                                                                  |       |                                     | 1 10 A     |                | A   |
|         | Strates               | Surname                                                                                                    | BLADEN                                                               |       |                                     |            |                |     |
|         |                       | Date of Birth                                                                                                    | yyyy/mm/dd                                                           |       |                                     | Test I     |                |     |

Here you will be asked to give further details as follows. Enter your Date of Birth in the sequence requested - 1946/01/19, - but if your browser will not allow this fill it in in the way that it will allow – possibly 19 January 1946 will be accepted for example.

It is your choice if you would like your spouse/partner's contact details to be entered. We would only use it in case of an emergency.

| edit Personal Details                          | × +                 |                                              |   |           | ~ · | - 0 | ×       |
|------------------------------------------------|---------------------|----------------------------------------------|---|-----------|-----|-----|---------|
| $\leftarrow$ $\rightarrow$ C $\textcircled{a}$ | O 🔒 🖻 🕶 https://sw  | gsa.co.za/Golf/Personal/Edit?firstLogin=True | ជ | Q. Search |     | . € | =       |
|                                                | Residential City    | Port Elizabeth                               |   |           |     |     | ^       |
| ter water                                      | Postal Code         | 6000                                         |   |           | の行う |     |         |
| A.M.                                           | Partner Details     |                                              |   |           |     |     |         |
|                                                | Partner Known Name  | Mike                                         |   |           |     |     |         |
| NAT & A                                        | Partner Surname     | If different from member                     |   |           | 100 |     |         |
| - Aret                                         | Partner Cell Number | 0826511841                                   |   |           | 123 |     |         |
| 1243                                           | Automatic Entries   |                                              |   |           |     |     |         |
| 2 A.                                           | Automated Entry     | Do not enter automatically                   |   |           |     |     |         |
|                                                | Membership Details  |                                              |   |           |     | N/S |         |
|                                                | Home Club           | Port Elizabeth Golf Club                     |   |           |     |     | Tends - |
|                                                | A Back to Home      | Save                                         |   |           |     |     |         |

Once you save this screen successfully, you will be accepted into the system as a 'Pending' member.

Once this part is complete, your society secretary will be alerted that you need to be accepted into the system.

Thank you for taking the trouble to get logged in.

You are now free to browse the web site at your leisure. On the top right of the form you will see a Log off button. If you click on it, you will be taken out of the membership system, but you will still be able to browse the rest of the site by clicking on the buttons on the menu bar at the top of the form.

When you wish to log in again, simply click on the Log in button and enter your new username and password. At this stage, you can safely allow your computer to remember the details.

To get access to the system from any browser on any computer connected to the internet, you need to go to

### www.swgsa.co.za